## Step 1. Install BACSoft 3.0 until ConfigTool-IIS (ignore .NET Framework 3.5waning)

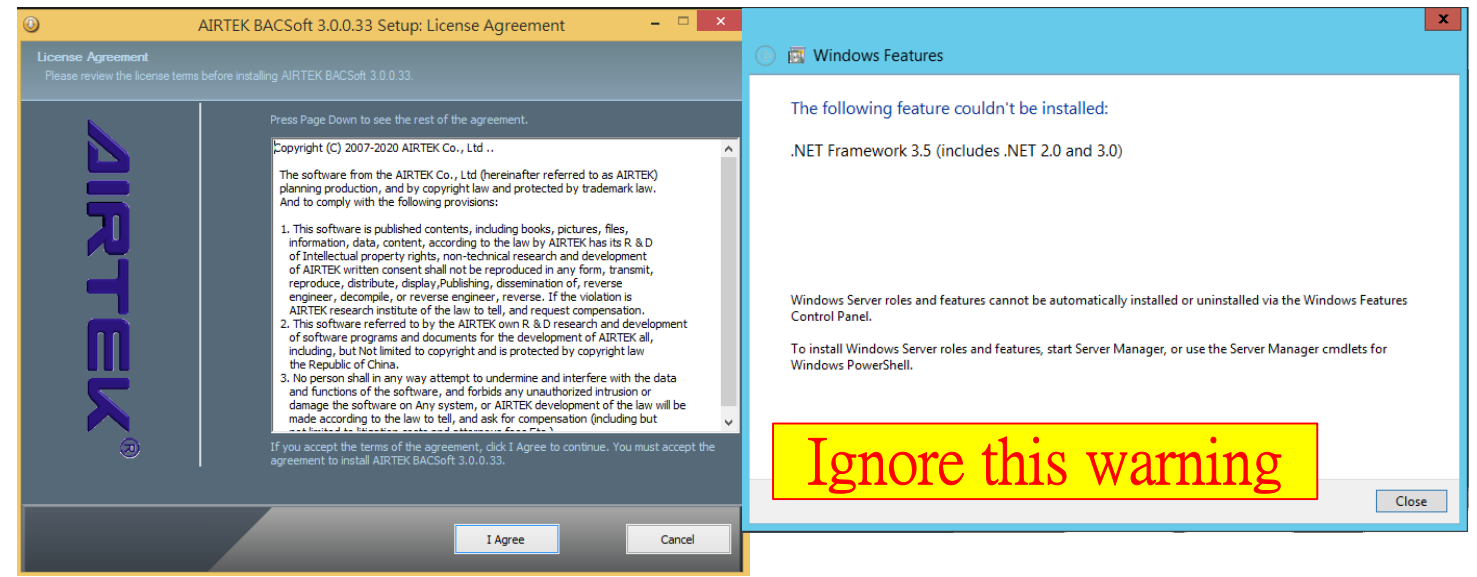

## Step 2. Install Web Server (IIS) Donnot use ConfigTool IIS installation

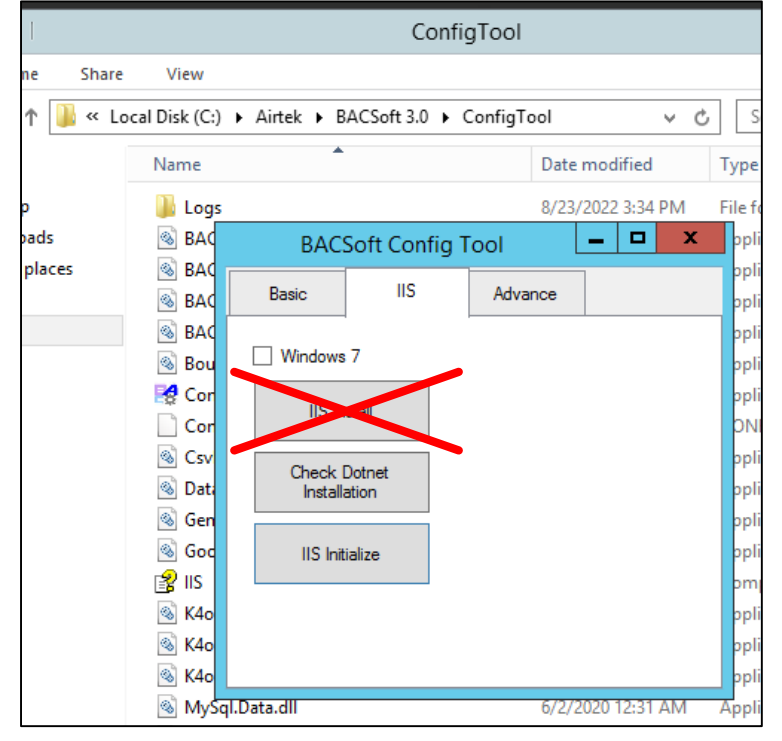

Step 2.1. Click [Add Roles And Features] in Server Manager

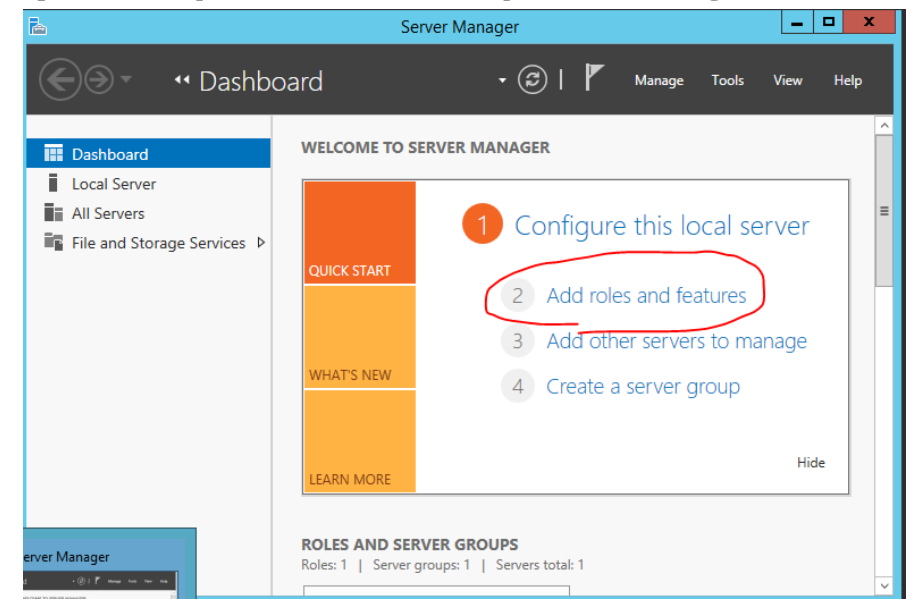

## Step 2.2. Click [Next] until [Server Roles]

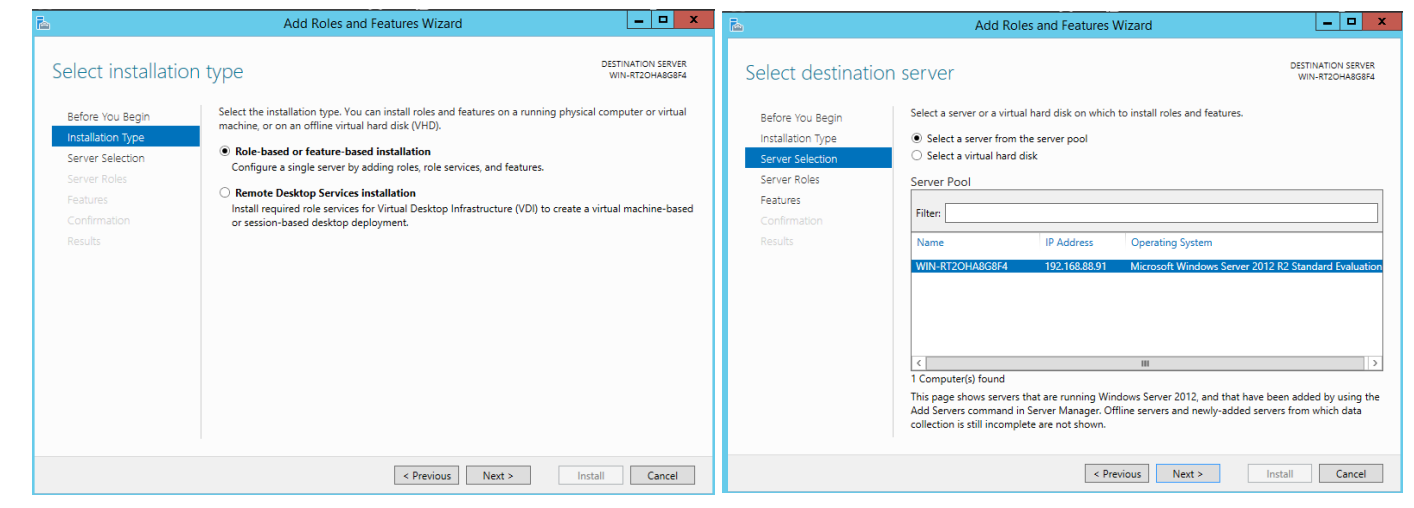

#### Step 2.3. Check [Web Server (IIS)]

| <b>a</b>                                                                                                    | Add Roles and Features Wizard                                                                                                    | _ <b>_</b> X                                                                                                    |
|----------------------------------------------------------------------------------------------------|----------------------------------------------------------------------------------------------------|----------------------------------------------------------------------------------------------------|
| Select server role                                                                                                    | S                                                                                                    | DESTINATION SERVER<br>WIN-RT2OHA8G8F4                                                                               |
| Before You Begin<br>Installation Type<br>Server Selection<br>Server Roles<br>Features<br>Web Server Role (IIS)<br>Role Services<br>Confirmation<br>Results | Select one or more roles to install on the selected server.  Application Server  DHCP Server  DNS Server  Fax Server  File and Storage Services (1 of 12 installed)  Hyper-V  Network Policy and Access Services  Print and Document Services  Remote Access Remote Access Remote Access Remote Access Remote Access Remote Access Remote Access Remote Services Volume Activates Services Windows Deployment Services Windows Server Update Services Vindows Server Update Services Vindows Server Update Services Vindows Server Update Services Vindows Server Update Services Vindows Server Update Services Vindows Server Update Services | Description<br>Web Server (IIS) provides a reliable,<br>manageable, and scalable Web<br>application infrastructure. |
|                                                                                                    | < Previous Ne                                                                                                    | xt > Install Cancel                                                                                                 |

## Step 2.4. Check [.NET Framework 3.5 Features] [ASP.NET 4.5]

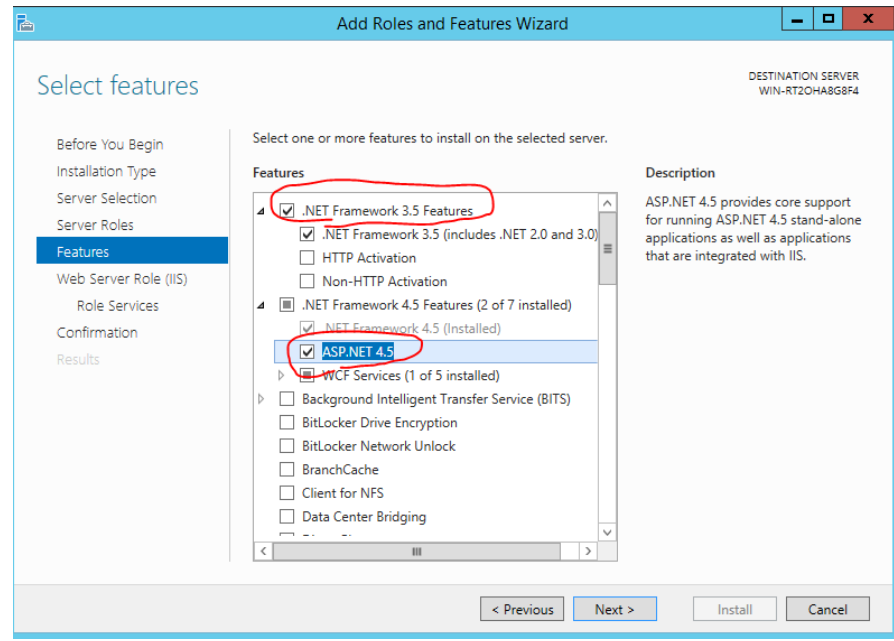

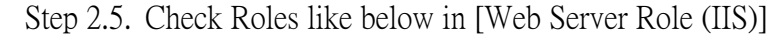

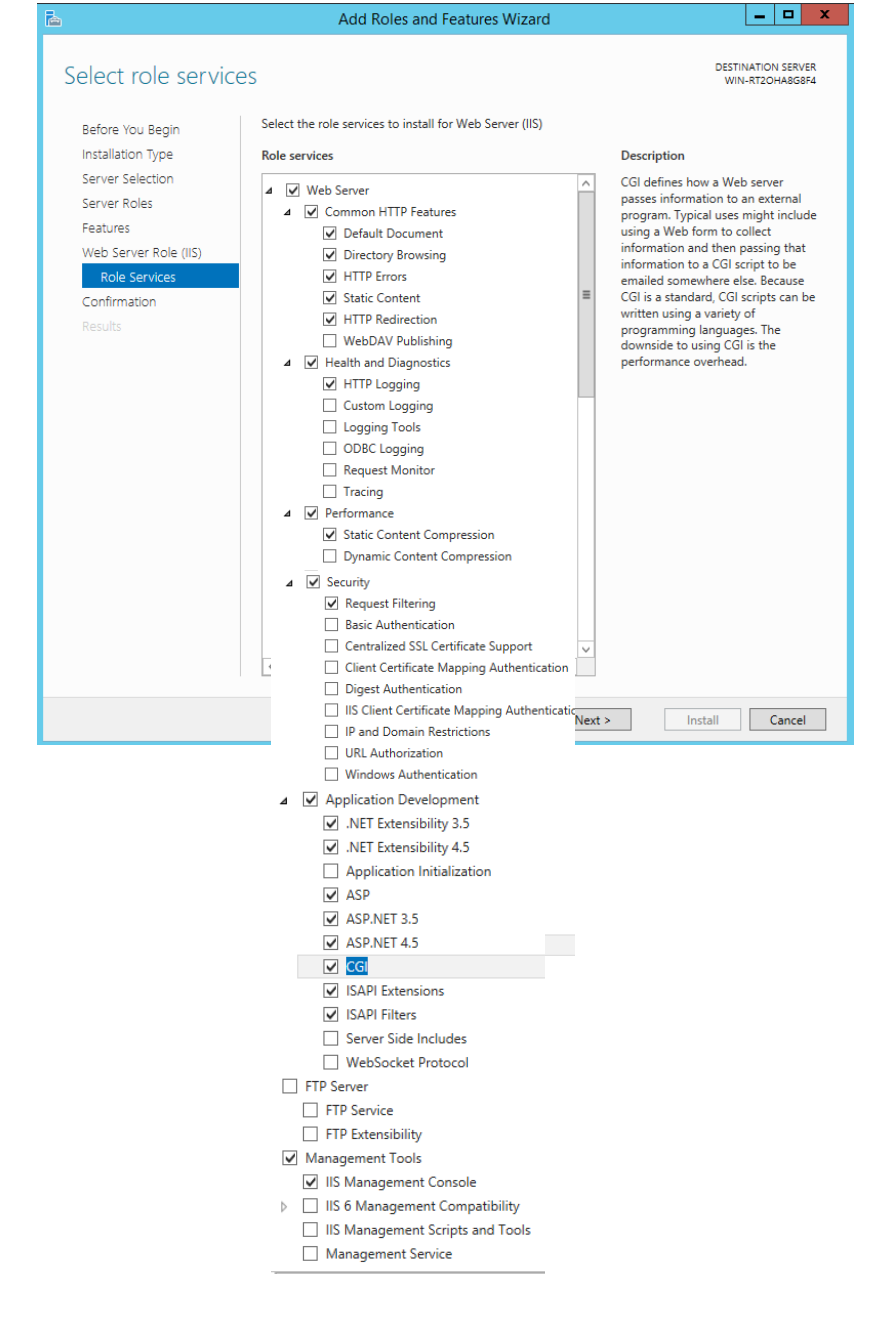

## Step 3. Click Install and wait for it to finish

| <b>b</b>                                                                              | Add Roles and Features Wizard                                                                                                    | _ 🗆 X                                 |
|---------------------------------------------------------------------------------------|----------------------------------------------------------------------------------------------------|---------------------------------------|
| Confirm installation                                                                  | on selections                                                                                                    | ESTINATION SERVER<br>WIN-RT2OHA8G8F4  |
| Before You Begin<br>Installation Type<br>Server Selection<br>Server Roles<br>Features | To install the following roles, role services, or features on selected server, click Install.<br>Restart the destination server automatically if required<br>Optional features (such as administration tools) might be displayed on this page beca been selected automatically. If you do not want to install these optional features, clich their check boxes.                                                                                                    | ause they have<br>k Previous to clear |
| Web Server Role (IIS)<br>Role Services<br>Confirmation<br>Results                     | .NET Framework 3.5 Features         .NET Framework 4.5 Features         ASP.NET 4.5         Web Server (IIS)         Management Tools         IIS Management Console         Web Server         Application Development         ASP         ASP.NET 4.5         CGI         ISAPI Extensions         ISAPI Filters         .NET Extensibility 3.5         .NET Extensibility 4.5         Common HTTP.Features         Export configuration settings         Specify an alternate source path |                                       |
|                                                                                       | < Previous Next > Install                                                                                                    | Cancel                                |

## Step 4. Reboot Computer

## Step 5. Run ConfigTool as Administrator

| 🎉 l ⊋ 🚯 = l     |                         | Application Tools         |                    | ConfigT           |  |
|-----------------|-------------------------|---------------------------|--------------------|-------------------|--|
| File Home Share | View                    | Manage                    |                    |                   |  |
| ⋲ 💿 🔻 🕇 📕 « La  | cal Disk (C:)           | ► Airtek ► BAC            | Soft 3.0 🕨 ConfigT | ool               |  |
| 🔆 Favorites     | Name                    |                           |                    | Date modified     |  |
| Desktop         | 퉬 Logs                  | 8/23/2022 3:34 P          |                    |                   |  |
| 🚺 Downloads     | SAC_                    | Engine.dll                | 8/10/2022 8:14 P   |                   |  |
| 🖳 Recent places | BAC_SettingForm.dll     |                           |                    | 8/10/2022 8:14 P  |  |
|                 |                         | 5/24/2022 7:08 P          |                    |                   |  |
| 🖳 This PC       | SACE                    | oor.Encoding.dll          |                    | 12/20/2021 4:50   |  |
|                 | BouncyCastle.Crypto.dll |                           |                    | 3/17/2019 8:53 PI |  |
| 📬 Network       | 🛃 Confi                 | <u>- 2/0/2022 10:09 P</u> |                    |                   |  |
|                 | Confi                   | gTool. Open               |                    | :57 PN            |  |
|                 | 🚳 CsvH                  | elper.c 🥄 Run a           | s administrator    | 12:40             |  |

## Step 6. Click [CheckDotnet Installation]

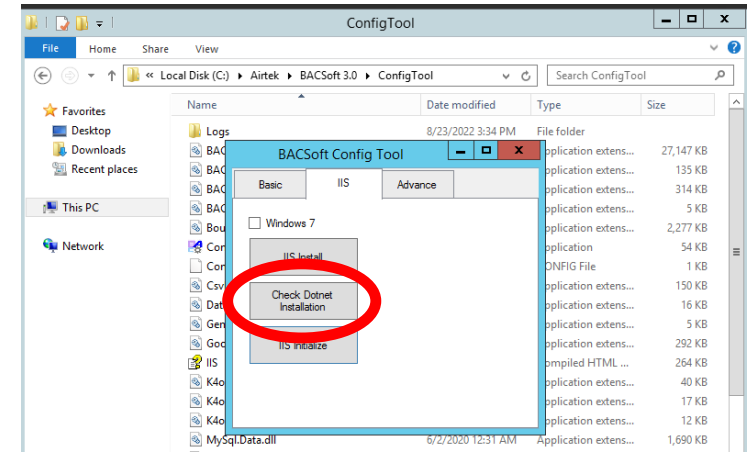

## Step 7. Reboot Computer Again

Step 8. Run ConfigTool as Administrator

| 👪 l 💽 🔝 = l     | Application Tools                            | ConfigTo                          |  |
|-----------------|----------------------------------------------|-----------------------------------|--|
| File Home Share | View Manage                                  |                                   |  |
| ⋲ 💿 🔻 🕇 📕 « La  | cal Disk (C:) 	 Airtek 	 BACSoft 3.0 	 Confi | gTool v                           |  |
| 🔆 Favorites     | Name                                         | Date modified                     |  |
| Desktop         | 🐌 Logs                                       | 8/23/2022 3:34 PN                 |  |
| 〕 Downloads     | BAC_Engine.dll                               | 8/10/2022 8:14 PM                 |  |
| 🕮 Recent places | BAC_SettingForm.dll                          | 8/10/2022 8:14 PM                 |  |
|                 | 🚳 BACDoor.dll                                | 5/24/2022 7:08 PM                 |  |
| 🖳 This PC       | 🚳 BACDoor.Encoding.dll                       | 12/20/2021 4:50 F                 |  |
|                 | BouncyCastle.Crypto.dll                      | 3/17/2019 8:53 PN                 |  |
| 👊 Network       | ConfigTool<br>ConfigTool<br>ConfigTool       | <u>2/0/2022 10:09</u> PN<br>57 PM |  |
|                 | SvHelper.d                                   | 12:40 A                           |  |

## Step 9. Click [IIS Initialize]

| 🏭 l 🕞 🕕 = l     |                  |            | Confi         | igTool     |               |                    | _ □       | x   |
|-----------------|------------------|------------|---------------|------------|---------------|--------------------|-----------|-----|
| File Home Share | View             |            |               |            |               |                    |           | v ? |
| 🗲 🍥 🔻 🕇 📕 « La  | ocal Disk (C:) 🕨 | Airtek 🕨 B | ACSoft 3.0 🕨  | ConfigTool | Ý             | 🖒 Search ConfigToo | ol        | P   |
| ☆ Favorites     | Name             | •          |               | Date       | modified      | Туре               | Size      | ^   |
| Desktop         | 🍌 Logs           |            |               | 8/23/      | /2022 3:34 PM | File folder        |           |     |
| 🐌 Downloads     | 🗟 BAC            | BAC        | Soft Config   | Tool       | _ 0 >         | oplication extens  | 27,147 KB |     |
| 📃 Recent places | 🚳 BAC 📂          |            | , sone coming | 1          |               | pplication extens  | 135 KB    |     |
|                 | 🚳 BAC            | Basic      | IIS           | Advance    |               | oplication extens  | 314 KB    |     |
| 🌉 This PC       | 🚳 BAC            |            |               |            |               | oplication extens  | 5 KB      |     |
|                 | 🚳 Bou            | Windows    | 7             |            |               | oplication extens  | 2,277 KB  |     |
| 👊 Network       | 🛃 Cor            |            |               |            | oplication    | 54 KB              | =         |     |
|                 | Cor              | 115 111    | stall         |            |               | ONFIG File         | 1 KB      |     |
|                 | 🚳 Csv            | Check      | Dotnet        |            |               | oplication extens  | 150 KB    |     |
|                 | 🚳 Dati           | CHECK      |               |            |               | oplication extens  | 16 KB     |     |
|                 | 🚳 Gen            |            |               |            |               | oplication extens  | 5 KB      |     |
|                 | 🚳 God            | IIS Init   | ialize        |            |               | oplication extens  | 292 KB    |     |
|                 | 🛛 😰 IIS 📘        |            |               |            |               | ompiled HTML       | 264 KB    |     |
|                 | 🚳 K4o            |            |               |            |               | oplication extens  | 40 KB     |     |
|                 | 🚳 K4o            |            |               |            |               | oplication extens  | 17 KB     |     |
|                 | 🚳 K4o            |            |               |            |               | oplication extens  | 12 KB     |     |
|                 | 🚳 MySql.D        | ata.dll    |               | 6/2/2      | 2020 12:31 AM | Application extens | 1,690 KB  |     |

# Finish